## FIRAT ÜNİVERSİTESİ WEB TABANLI KÜTÜPHANE OTOMASYONU

**Erhan Akbal** Fırat Üniversitesi Enformatik Bölümü Gürkan Karabatak Fırat Üniversitesi Enformatik Bölümü H

**Aytuğ Boyacı** Fırat Üniversitesi Enformatik Bölümü **Mustafa Ulaş** Fırat Üniversitesi Enformatik Bölümü Ayhan Akbal Fırat Üniversitesi Mühendislik Fakültesi

Hasan H. Balık Fırat Üniversitesi Mühendislik Fakültesi

### ÖZET:

Üniversitelerin en yoğun olarak işleyen birimlerinden biri olan Kütüphane biriminin yükünü hafifletmek ve kullanıcıların Kütüphane birimini daha iyi ve daha faydalı kullanılabilmesi amacıyla geliştirilip, kullanıcıların hizmetine açılmış olan bir otomasyondur. Bu yazılım tamamıyla Web Tabanlı programlama teknikleri kullanılarak yapılmıştır.

### 1.GİRİŞ:

Yapılan otomasyon ile Kütüphanemizde bulunan bütün kitaplar, tezler ve yayınların bilgileri veritabanında bulunmaktadır. Kullanıcılar Web ortamından istedikleri yayın, kitap ya da tezi aratıp bilgi alabilmekte ve bunların durumları hakkında bilgi alabilmektedir. Durumdan kasıt bu yayın, kitap ya da tezin herhangi bir kütüphane üyesinde bulunup bulunmadığıdır. Bu bilgi üzerine kitap kütüphaneden gidip alınabilmektedir. Üyelik sistemi mevcuttur. Üyelik sistemi ile kütüphaneden kitap almış üyelerimiz almış oldukları kitapların ne kadar süresi kaldığını ve bir kereye mahsus olarak kitabı ne kadar süreliğine almışsa o süre kadar uzatabilmektedir. Kütüphaneye üye kişiler istedikleri bir kitabı web ortamından bir günlüğüne rezerve edebilmektedirler.

Site yönetim kısmından duyuru işlemleri, veritabanı işlemleri, kullanıcı işlemleri, öneri işlemleri, sipariş edilen kitap işlemleri gibi işlemler gerçekleştirilebilmektedir.

Otomasyon Windows 2003 işletim sistemi üzerinde kurulu olup, programlama dili olarak ASP (Active Server Pages), HTML, veritabanı dili olarak SQL, veritabanı programı olarak MS SQL, görsel kısımlar için Photoshop programı kullanılmıştır.

### 2.KATALOG TARAMA İŞLEMİ

Bu modül ile kütüphanemizin veritabanında mevcut olan tüm veriler üzerinde tarama yapabilmekteyiz. Bunlar da kendi içerisinde 3 kısım'a ayrılmıştır. Kitap Arama, Süreli Yayın Arama ve Tez Arama işlemleri olarak sınıflandırılmıştır. Bu üç kısımdan da isteğe bağlı olarak tarama yapılabilmektedir. Kullanıcı istediği bilgileri girebildiği ve bunun sonucunda sonuçları gelişmiş bir şekilde gösterebilen bir arama modülüdür. Menüdeki Katalog Tarama linkine basıldığı zaman aşağıdaki şekilde bir görüntü çıkar.

|                             | FIRAT ÜNİVERSİTESİ                                                                                                   |
|-----------------------------|----------------------------------------------------------------------------------------------------|
| 21 A                        | C Saun Ziyavetci                                                                                                    |
| Apacayfa                    | <ul> <li>Suyin ciyarciya</li> <li>Kitikinaanemizide</li> <li>Kitikinaanemizide</li> <li>Kitikinaanemizide</li> </ul> |
| Katalog Tarama              | vavin ve tezlera arama vaparak ulasabilirsiniz.                                                                      |
| Veritabanları               |                                                                                                    |
| Yeni Dergi ve Kitaplar      | © Kitap Arama                                                                                                    |
| Abone Olunan e-Dergiler     |                                                                                                    |
| Yayınevleri                 | Süreli Yayın Arama                                                                                                   |
| Yararlanma Koşulları        | © Tez Arama                                                                                                    |
| Hizmetlerimiz               |                                                                                                    |
| Personel                    |                                                                                                    |
| Üniversite Kütüphaneleri    |                                                                                                    |
| Çalışma Saatleri            |                                                                                                    |
| Kullanıcı Girişi            |                                                                                                    |
| Yönetici Girişi             |                                                                                                    |
| Sözlük                      |                                                                                                    |
| Görüş ve Önerileriniz       |                                                                                                    |
|                             |                                                                                                    |
| Web Master Erhan AKBAL      |                                                                                                    |
| © FÜBİM 2003                |                                                                                                    |
| Hızlı Erişim ve Linkler 🛛 🔽 |                                                                                                    |
|                             | Resmi Gazete   ANKO5   Yayınevleri                                                                                   |

Şekil 1: Katalog Tarama

# 2.1 Kitap Arama İşlemi

Kitap arama işleminde kütüphanemizde bulunan ve veritabanına kaydetmiş olduğumuz yüz binin üzerindeki kitaptan istenilen bilgilere göre arama işlemi gerçekleştirilebilir.

| KİTAP ARAMA                                                                                                    |                                                                                     |  |  |  |
|----------------------------------------------------------------------------------------------------|-------------------------------------------------------------------------------------|--|--|--|
| Yazar Adı veya Soyadı                                                                                                    |                                                                                     |  |  |  |
| Eser Adı                                                                                                    |                                                                                     |  |  |  |
| Konu İçerik<br>(Anahtar Kelimeler)                                                                                                    |                                                                                     |  |  |  |
| ISBN NO                                                                                                    |                                                                                     |  |  |  |
| Yayınlayan                                                                                                    |                                                                                     |  |  |  |
| Yayın Yeri                                                                                                    |                                                                                     |  |  |  |
|                                                                                                    | ARAMA YAP Temizle                                                                   |  |  |  |
| NOT : Arama bilgilerini girerek istediğiniz kitabı aratabilirsiniz.<br>Arattığınız yayını rezerve edebilmek için üye girişi yapmanız gerekir.<br>Arama İpuçları : Arama yaparken girdiğini kriteri büyük harfle yazar |                                                                                     |  |  |  |
| sonuçlanacaktır.                                                                                                    | n goscernseniz arama (şiêtilî Udild iyi                                             |  |  |  |
| DİKKAT : Lütfen herhang<br>kaynak arama yapacağı<br>kullanmayınız.                                                                                                    | i bir kriter girerek aratınız. İngilizce bir<br>nız zaman Lütfen Türkçe karakterler |  |  |  |

Şekil 2: Kitap Arama

Şekilden de görüldüğü gibi verilmiş olan alanlara istenilen kriterler girilerek Arama Yap butonuna basılarak işlem gerçekleştirilebilir. Arama Yap butonuna basıldıktan sonra oluşan görüntü aşağıdaki gibidir.

| Yazar Adı             | Eser Adı                                                                 | Yayın Yeri      | Yayınlayan      | Ayrıntı |
|-----------------------|--------------------------------------------------------------------------|-----------------|-----------------|---------|
| KIRAL, ERHAN          | KİRİŞLİ DÖŞEMELERİN<br>BİLGİSAYAR İLE HESABI                             | ADANA           | TEKNİK YAYINEVİ | AYRINTI |
| ERHAN, AZRA           | HOMEROS (GÜL İLE<br>SÖYLEŞİ)                                             | İSTANBUL        | CEM YAYINEVİ    | AYRINTI |
| OĞUZKAN,<br>A.FERHAN  | ÇOCUK EDEBİYATI;YERLİ<br>VE YABANCI<br>YAZARLARDAN<br>ÖRNEKLERLE         | ANKARA          | KADIOĞLU MATB   | AYRINTI |
| OĞUZKAN,<br>A.FERHAN  | ÇOCUK EDEBİYATI :<br>YERLİ VE YABANCI<br>YAZARLARDAN<br>ÖRNEKLERLE       | ANKARA          | KADIOĞLU MATB.  | AYRINTI |
| OĞUZKAN,<br>A.FERHAN  | ORTA DERECELİ<br>OKULLARDA ÖĞRETİM<br>(AMAÇ,İLKE,YÖNTEM VE<br>TEKNİKLER) | ANKARA          | EMEL MATB.      | AYRINTI |
| TOPLU, ERHAN<br>SEZAİ | TÜRK EDEBİYATINDAN<br>SEÇME HİKAYELER/                                   | İSTANBUL        | MEB             | AYRINTI |
| ONUK, ERHAN           | TEMEL CERRAHİ<br>TEKNİKLERİ                                              | İSTANBUL        | MARMARA ÜNİV    | AYRINTI |
| OĞUZKAN,<br>A.FERHAN  | ÖĞRETMENLİĞİN ÜÇ<br>YÖNÜ                                                 | ANKARA          | MEB             | AYRINTI |
| 1 2 3 4 5 6 [Sonra    | -<br>aki >>]                                                             |                 |                 |         |
|                       | Arama S                                                                  | ayfasına Geri I | Dön             |         |

Bulunan sonuçlardan 1. ile 8. kayıtlar arası gösteriliyor. Toplam 47 sonuç bulunmuştur.

Şekil 3: Kitap Arama İşlemi Sonucu

Şekilden de görüldüğü gibi aranan kritere göre bulunan sonuçlar listelenmiştir. Bu sonuçların kaç adet olduğu, ve kaç tane sonucun şu anda görüntülendiği gibi bilgiler mevcuttur. Ayrıca En sağ kısımdaki kolon ayrıntı kolonudur. Kullanıcı ayrıntı butonuna bastığı takdirde kitap ile ilgili geniş bilgileri öğrenebilir. Bu kısımda kitabın durumu hakkında ve özellikleri hakkında bilgi alabilir. Bunun görünümü aşağıdaki gibidir.

| 🛇 Kitap Ayrıntıları          |                                              |
|------------------------------|----------------------------------------------|
|                              |                                              |
| Yazar Adı                    | KIRAL, ERHAN                                 |
| Eser Adı                     | KİRİŞLİ DÖŞEMELERİN BİLGİSAYAR İLE<br>HESABI |
| Anahtar Kelimeler            | 1.KİRİŞLİ DÖŞEMELER                          |
| Basım Bilgisi                |                                              |
| Yazar Bilgisi                | BEYTULLAH TEMEL                              |
| Demirbaş No                  | 94160                                        |
| Yayın Yeri                   | ADANA                                        |
| Yayın Tarihi                 | 1990                                         |
| Sayfa Sayısı                 | 172                                          |
| ISBN                         | 975523005X                                   |
| Konu No / Yer No             | 624.1772 K462K                               |
| Durum                        | Serbest                                      |
|                              | Geri Dön                                     |
| NOT: Kitan rezerve edebilmek | icin Üve olmak ve de Kitan durumunun         |

NDT: Kitap rezerve edebilmek için Uye olmak ve de Kitap durumunun serbest olması gerekmektedir.

Şekil 4: Kitap Ayrıntıları

Ayrıca şekilde de görüldüğü gibi eğer kullanıcı sisteme şifresi ile giriş yapmış ise bu kitabı rezerve edebilmektedir. Görüldüğü gibi kitabın durumu şu anda serbesttir. Eğer kitap bir üyede olsaydı aşağıdaki şekildeki gibi görüntülenecektir.

| Kitap Ayrıntıları   |                                                                     |
|---------------------|---------------------------------------------------------------------|
|                     |                                                                     |
| Yazar Adı           | RYDER, JOHN D.                                                      |
| Eser Adı            | ENGINEERING ELECTRONICS WITH<br>INDUSTRIAL APPLICATIONS AND CONTROL |
| Anahtar Kelimeler   | 1.ELEKTRONİK MÜHENDİSLİĞİ                                           |
| Basım Bilgisi       | 2ND ED.                                                             |
| Yazar Bilgisi       |                                                                     |
| Demirbaş No         | 98954                                                               |
| Yayın Yeri          | AUCKLAND                                                            |
| Yayın Tarihi        | 1967                                                                |
| Sayfa Sayısı        | 690                                                                 |
| ISBN                | 007Y856214                                                          |
| Konu No / Yer No    | 621.381 R923E                                                       |
| Durum               | Üyede                                                               |
| İade Edilecek Tarih | 11.01.2005                                                          |
|                     | Geri Dön                                                            |

NOT: Kitap rezerve edebilmek için Üye olmak ve de Kitap durumunun serbest olması gerekmektedir.

#### Şekil 5: Kitabın Üyede olduğu Durum

## 2.2 Süreli Yayın Arama İşlemi

Bu menü aracılığıyla Kullanıcı kütüphane veritabanında mevcut olan süreli yayınlar üzerinde arama işlemi gerçekleştirebilmektedir.

| Adı            |  |
|----------------|--|
| Yayınlayan     |  |
| Anahtar Kelime |  |
| Dili Seçiniz 💌 |  |
| Yayın Yeri     |  |

#### Şekil 6: Süreli Yayın Arama

Şekilden de görüldüğü gibi süreli yayının türü, adı, yayınlayan, anahtar kelime, dili, yayın yeri gibi kriterler girilerek arama işlemi yapılabilir. Arama sonucunda aşağıdaki gibi bir görüntü oluşur.

| Süreli Yayın Adı                                                                        | ISSN                   | Yayınlayan                                    | Yayın Yeri   | Ayrıntı           | Sayılar |
|-----------------------------------------------------------------------------------------|------------------------|-----------------------------------------------|--------------|-------------------|---------|
| SOLAR ENERGY                                                                            | 0038-092X              | ELSEVIER SCIENCE<br>LTD.                      | NEW<br>YORK  | <u>Ayrıntılar</u> | Sayılar |
| PUBLIC HEALTH REPORT                                                                    | 0033-3549              | ASSOCIATION OF<br>SCHOOLS OF<br>PUBLIC HEALTH | BOSTON       | <u>Ayrıntılar</u> | Sayılar |
| Journal of Engineering<br>Mechanics                                                     | 0733-9399              | AMERICAN SOCIETY<br>OF CIVIL<br>ENGINEERS     | /<br>AMERICA | <u>Ayrıntılar</u> | Sayılar |
| FIRAT ÜNİVERSİTESİ ORTA-<br>DOĞU ARAŞTIRMALARI DERGİS                                   | İ <sub>1303-9075</sub> | FIRAT<br>ÜNİVERSİTESİ                         | ELAZIĞ       | Ayrıntılar        | Sayılar |
| GAZİ ÜNİVERSİTESİ BEDEN<br>EĞİTİMİ VE SPOR BİLİMLERİ<br>DERGİSİ                         | 1300-2805              | GAZİ ÜNİVERSİTESİ                             | ANKARA       | <u>Ayrıntılar</u> | Sayılar |
| GÖRÜŞ                                                                                   |                        | TÜSİAD                                        | İSTANBUL     | Ayrıntılar        | Sayılar |
| HACETTEPE ÜNİVERTSİTESİ TIF<br>FAKÜLTESİ DERGİSİ                                        | 1300-8404              | HACETTEPE<br>ÜNİVERTSİTESİ                    | ANKARA       | Ayrıntılar        | Sayılar |
| KARA HARP OKULU BİLİM<br>DERGİSİ                                                        |                        | KARA HARP OKULU                               | ANKARA       | <u>Ayrıntılar</u> | Sayılar |
| 1 2 [Sonraki >>]                                                                        |                        |                                               |              |                   |         |
| Arama Sayfasına Geri Dön                                                                |                        |                                               |              |                   |         |
| Bulunan sonuçlardan 1. ile 8. kayıtlar arası gösteriliyor. Toplam 11 sonuç bulunmuştur. |                        |                                               |              |                   |         |

Şekil 7: Süreli Yayın Arama sonuçları

Görüldüğü gibi aranan kritere uyan yayınlar listelenmiştir. Burada da ayrıntılardan daha geniş bilgiler alınabilir. Ayrıca sayılar butonu ilede yayının hangi sayılarının kütüphanede mevcut olduğunu görebiliriz.

#### 2.3 Tez Arama İşlemi

Bu link aracılığıyla sistemde kayıtlı olan ve üniversitedeki yüksek lisans ve doktora yapan öğrencilerin tezleri üzerinde tarama işlemi yapılabilir. Görünümü aşağıdaki şekildeki gibidir.

| © TEZ ARAMA                                                    |                                                                                                 |
|----------------------------------------------------------------|-------------------------------------------------------------------------------------------------|
|                                                                |                                                                                                 |
| Tez Adı                                                        |                                                                                                 |
| Anahtar Kelime                                                 |                                                                                                 |
| Yazar Adı Soyadı                                               |                                                                                                 |
| Enstitü Adı                                                    |                                                                                                 |
| Anabilim Dalı                                                  |                                                                                                 |
|                                                                | ARAMA YAP Temizle                                                                               |
| <mark>NOT:</mark> Arama bilgilerini<br>Arattığınız yayını reze | i girerek istediğiniz tezi aratabilirsiniz.<br>erve edebilmek için üye girişi yapmanız gerekir. |

Şekil 8: Tez Arama İşlemi

Şekilden de görüldüğü gibi verilen kriterlere göre arama işlemi yapılabilir. Kriterler girildikten sonra arama yap butonu yardımı ile arama işlemi gerçekleştirilir. Arama işlemi sonucu aşağıdaki gibidir.

| Tez Adı                                                                                                    | Konusu                                                                            | Yazar Adı               | Enstitü          | Anabilim Dalı                                         | Ayrıntı |
|----------------------------------------------------------------------------------------------------|-----------------------------------------------------------------------------------|-------------------------|------------------|-------------------------------------------------------|---------|
| YÜKSER GERİLİMLİ<br>SİSTEMLERDE ELEKTRİK<br>ALANLARININ SINIR<br>ELEMANLARI YÖNTEMİ<br>TARDIMIYLA<br>İNCELENMESİ                                    | YÜKSEK GERİLİMLİ<br>SİSTEMLER,ELEKTRİK<br>ALANLARI,SINIR<br>ELEMANLARI<br>YÖNTEMİ | SELÇUK<br>YILDIRIM      | FEN<br>BİLİMLERİ | ELEKTRİK<br>ELEKTRONİK<br>MÜHENDİSLİĞİ                | AYRINTI |
| ISI POMPASI İLE SICAK<br>SU ÜRETİMİ VE<br>ELEKTRKLİ<br>TERMOSİFONLA<br>MUKAYESESİ                                                                   | SICAK SU<br>ÜRETİMİ,ELEKTRKLİ<br>TERMOSİFON                                       | OĞUZ BOZKIR             | FEN<br>BİLİMLERİ | MAKİNA<br>MÜHENDİSLİĞİ                                | AYRINTI |
| ElektirikS <b>IrICI</b><br>Sistemlerinin Dayanikli<br>Denetimi                                                                                      | Dayanikli Denetim                                                                 | Mehmet Serif<br>ALDOGAN | Fen Bilimleri    | Elektronik<br>YeBilgisayar<br>Egitimi<br>Anabilimdali | AYRINTI |
| KÜÇÜK GÜÇLÜ<br>HİDROELEKTRİK<br>SANTRALLERİNDE<br>DÜŞÜ,DEBİ,YÜK VE<br>VERİM İLİŞKİLERİ                                                              | HİDROELEKTRİK<br>SANTRALLER                                                       | mahmut temel<br>Özdemír | FEN<br>BİLİMLERİ | ELEKTRİK<br>ELEKTRONİK<br>MÜHENDİSLİĞİ                | AYRINTI |
| ELEKTRİK<br>DEVRELERİNİN YAPAY<br>SİNİR AĞLARI İLE<br>TANINMASI YE<br>KONTROLÜ                                                                      | ELEKTRİK<br>DEVRELERİ,YAPAY<br>SİNİR AĞLARI                                       | MEHMET SAMAN            | FEN<br>BİLİMLERİ | ELEKTRİK<br>ELEKTRONİK<br>MÜHENDİSLİĞİ                | AYRINTI |
| III-Y GRUBU<br>BİLEŞİKLERİN<br>ELEKTRİK, ELOKTRONİK<br>ÖZELLİKLERİNE<br>DİSLOKASYONLARIN<br>ELASTİK ZORLANMA<br>ENRJİSİNİN ETKİSİNİN<br>İNCELENMESİ | III-Y GRUBU<br>BİLEŞİKLER                                                         | YILDIRIM<br>AYDOĞDU     | FEN<br>BÎLÎMLERÎ | FİZİK                                                 | AYRINTI |
| 1 2 3 4 5 6 [Sonraki >>                                                                                                    | ]                                                                                 |                         |                  |                                                       |         |
|                                                                                                    | Arama S                                                                           | Sayfasına Geri          | Dön              |                                                       |         |

Bulunan sonuçlardan 1. ile 6. kayıtlar arası gösteriliyor. Toplam 36 sonuç bulunmuştur.

#### Şekil 9: Tez Arama İşlemi Sonucu

Girilen bir kritere karşılık çıkan sonuçlar yukarıdaki şekildeki gibidir. Burada da ayrıntı linkine basarak daha geniş bilgi alınabilir.

### 3. VERİTABANLARI

Burada kütüphanemizin kayıtlı olduğu veritabanlarının listesi bulunmaktadır. Bunlarda kendi arasında 3 'e ayrılır. Abone olunan veritabanları, deneme amaçlı veritabanları ve serbest veritabanlarıdır. Bunların bilgileri veritabanında bulunmaktadır ve kod aracılığıyla listelenmektedir. Yönetici arayüzünden bunlar istenildiği gibi değiştirilebilmektedir.

### 4. YENİ KİTAPLAR VE DERGİLER

Burada kütüphanemize alınan dergi ve kitapların listesi mevcuttur ve kullanıcı tarafından değişebilmektedir.

#### 5. ABONE OLUNAN ONLİNE DERGİLER

Bu menüde kütüphanemizin abone olduğu online dergiler mevcuttur ve kullanıcılarımız buradan istediklere yerlere ulaşabilmektedir.

### 6. YAYINEVLERİ

Burada Türkiye de ve yabancı ülkelerde bulunan yayınevlerinin listesi mevcuttur. Bunlar da veritabanından çekilmektedir.

### 7. KULLANICI GİRİŞİ

Buradan kütüphanemize bizzat gidip belirli belgeleri doldurup kütüphaneye üye olan kişiler faydalanabilmektedir. Kütüphaneye üye olduktan sonra web ortamından girip

kendisine bir şifre belirleyip otomasyondan faydalanabilir. Bu üyelerin kontrolleri üniversitemizde bulunan personel veritabanı ve öğrenci veritabanlarından faydalanmaktadır. Bu şekilde üyelik işlemlerini gerçekleştirmektedir. Kullanıcı girişi yapmaktaki amaç, kütüphanedeki kitapları rezerve edebilme imkanı, kütüphaneden alınmış olan kitapların süresini uzatma gibi işlemleri gerçekleştirebilmektir. Kullanıcı girişi yapılma işlemi aşağıdaki gibidir.

| KULLANICI GİRİŞİ                                                                                                    |                                                                    |  |  |  |
|----------------------------------------------------------------------------------------------------|--------------------------------------------------------------------|--|--|--|
|                                                                                                    |                                                                    |  |  |  |
| Sicil / Numara                                                                                                    |                                                                    |  |  |  |
| Şifre                                                                                                    |                                                                    |  |  |  |
| NUMARA Alanına Sicil Nu<br><mark>ÖRNEK :</mark> R-A-0106,99220                                                                                                    | maranızı veya Öğrenci Numarası Giriniz.<br>1050 veya Rİ-0816, gibi |  |  |  |
|                                                                                                    | Giriş Temizle                                                      |  |  |  |
|                                                                                                    |                                                                    |  |  |  |
| Yeni Üyelik için Tıklay                                                                                                    | <u>/INIZ.</u>                                                      |  |  |  |
| Sifre Hatırlatma                                                                                                    |                                                                    |  |  |  |
| © <u>Neden Üyelik Gerekli</u>                                                                                                    |                                                                    |  |  |  |
| DİKKAT : Ödünç alma ve rezerve işlemlerinden faydalanabilmeniz için<br>ÜYE girişi yapmak zorundasınız. Kütüphane Otomasyonu diğer<br>otomasyonlarımızdan bağımsızdır. |                                                                    |  |  |  |
| NOT : Web Otomasyonuna üye olabilmek için kütüphaneye üye olmak<br>gerekir.                                                                                           |                                                                    |  |  |  |
|                                                                                                    |                                                                    |  |  |  |

Şekil 10: Kullanıcı Girişi

Görüldüğü gibi burada kullanıcı adı olarak sicil numarası personel için, numarada öğrenciler için kullanılan bir seçenektir ve bunlar kullanılmaktadır. Ayrıca alt kısımda yeni üyelik başlatma işlemi ve şifre hatırlatma işlemleri gerçekleştirilebilmektedir. Kullanıcı adı ve şifre girildikten sonra giriş butonuna basıldığında oluşan görüntü aşağıdaki şekildeki gibidir.

| Sayın Hasan Huseyin BALIK Kutuphane Otomasyonuna Hoşgeldiniz ! |
|----------------------------------------------------------------|
| Rezerve Ettiğiniz Kitaplar                                     |
|                                                                |
| <ul> <li>Ödres Aldräger Massler</li> </ul>                     |
| V Odunç Aldığınız Kicapiar                                     |
|                                                                |
|                                                                |
|                                                                |
|                                                                |
|                                                                |
|                                                                |
|                                                                |
|                                                                |
|                                                                |
|                                                                |
|                                                                |
|                                                                |
|                                                                |
|                                                                |
|                                                                |
|                                                                |
|                                                                |
|                                                                |
|                                                                |
|                                                                |
|                                                                |
|                                                                |

Şekil 11: Kullanıcı Girişinden sonraki görüntü

Görüldüğü gibi gelen ekranda kişinin ismi, rezerve ettiği kitapları ve ödünç aldığı kitaplar ile ilgili bilgileri görebileceği linkler mevcuttur. Ayrıca soldaki menüde bu işlemleri yapabilmek için değişmiştir.

Ödünç aldığınız kitaplar linkine basıldığı zaman görünen görüntü aşağıdaki gibidir.

| 💿 Ödünç Aldığınız Kitaplar 🛛 // Rezerv Ettiğiniz Kitaplar    |             |               |               |              |  |  |
|--------------------------------------------------------------|-------------|---------------|---------------|--------------|--|--|
| Kitap Adı                                                    | Alış Tarihi | Teslim Tarihi | Kalan Süre    | Süre Uzatma  |  |  |
| THE FINITE ELEMENT METHOD                                    | 23.11.2004  | 23.02.2005    | 54Gün         | Süre Uzat    |  |  |
|                                                              |             |               |               |              |  |  |
| Kitap Adı                                                    | Alış Tarihi | Teslim Tarihi | Kalan Süre    | Süre Uzatma  |  |  |
| NONLINEAR CONTINUUM MECHANICS<br>FOR FINITE ELEMENT ANALYSIS | 23.11.2004  | 23.02.2005    | 54Gün         | Süre Uzat    |  |  |
| Kitan Adı                                                    | Alıs Tarihi | Teclim Tarihi | Kalan Siire   | Siire Uzatma |  |  |
| WHAT EVERY ENGINER SHOULD                                    | ring ranni  |               | Kurun Sure    | Sure Ozutinu |  |  |
| KNOW ABOUT FINITE ELEMENT                                    | 23.11.2004  | 23.02.2005    | 54Gün         | Süre Uzat    |  |  |
| ANALYSIS                                                     |             |               |               |              |  |  |
| Kitap Adı                                                    | Alıs Tarihi | Teslim Tarihi | Kalan Süre    | Süre Uzatma  |  |  |
| COMPUTATIONAL MECHANICS OF                                   |             |               |               |              |  |  |
| NONLINEAR RESPONSE OF SHELLS                                 | 23.11.2004  | 23.02.2005    | 54Gün         | Sure Uzat    |  |  |
|                                                              |             |               |               |              |  |  |
| Kitap Adı                                                    | Alış Tarihi | Teslim Tarihi | Kalan Süre    | Süre Uzatma  |  |  |
| FINITE ELEMENT MODELING FOR<br>STRESS ANALYSIS               | 23.11.2004  | 23.02.2005    | 54Gün         | Süre Uzat    |  |  |
| STRESS ANALYSIS                                              | 23.11.2004  | 23.02.2005    | 34 <b>uun</b> | Sur          |  |  |

NOT : Süre Uzatma İşlemi bir kereye mahsus bir uygulamadır. Kitabın süresini 3 ay süre ile uzatabilirsiniz. DİKKAT : Seçtiğiniz Kitap başka bir kullanıcı tarafından rezerve edilmiş ise süreyi uzatamazsınız.

Şekil 12: Ödünç alınan Kitaplar Görünümü

Şekilden de görüleceği gibi üyenin aldığı kitapların listesi görülmektedir. Alış Tarihi, Teslim etmesi gereken tarih, kalan süre miktarı ve süre uzatma işlemlerinin bulunduğu kolonlar mevcuttur. Burada süre uzat linkine basıldığı taktirde kitabı aldığı süre kadar bir kereye mahsus olmak üzere uzatabilir.

Rezerve edilen kitaplar da aynı şekilde görüntülenebilmektedir. Rezerve işlemi için otomasyona kullanıcı girişi yapıldıktan sonra katalog tarama kısmından arama yapılır ve rezerve işlemi gerçekleştirilir.

| © Kitap Ayrıntıları |                                                                          |  |
|---------------------|--------------------------------------------------------------------------|--|
|                     |                                                                          |  |
| Yazar Adı           | ERHAN, AZRA                                                              |  |
| Eser Adı            | HOMEROS (GÜL İLE SÖYLEŞİ)                                                |  |
| Anahtar Kelimeler   | HOMEROS (GÜL İLE SÖYLEŞİ) / AZRA<br>ERHAN İSTANBUL : CEM YAYINEVİ, 1976. |  |
| Basım Bilgisi       |                                                                          |  |
| Yazar Bilgisi       |                                                                          |  |
| Demirbaş No         | 27715                                                                    |  |
| Yayın Yeri          | İSTANBUL                                                                 |  |
| Yayın Tarihi        | 1976                                                                     |  |
| Sayfa Sayısı        |                                                                          |  |
| ISBN                |                                                                          |  |
| Konu No / Yer No    | 883 E632H                                                                |  |
| Durum               | Serbest                                                                  |  |
|                     |                                                                          |  |
|                     | REZERVE ET                                                               |  |
|                     | Geri Dön                                                                 |  |

#### Şekil 13: Rezerve İşlemi

Görüldüğü gibi kitabın durumu serbest olduğundan ve kullanıcı girişi yapıldığından rezerve et linki aktiftir. Link tıklandığında aşağıdaki şekil görünür ve kitap rezerve edilmiş olur.

| Rezerve Etme Bilgisi                                                                                                    |                        |
|----------------------------------------------------------------------------------------------------|------------------------|
| Seçtiğiniz kitap bilgilerinize göre rezerv edilmiştir.Kil<br>içerisinde almanız gerekmektedir.Aksi halde rezerv<br>geçersiz sayılacaktır. | abı 2 gün<br>işleminiz |
| Teşekkür Ederiz<br>Geri Dön                                                                                                    |                        |
|                                                                                                    |                        |

Şekil 14: Rezerve Etme Bilgisi

Daha sonra Rezerve edilen kitaplar linkinden rezerve edilen kitaplar görülebilir veya rezerve den vazgeçilip silme işlemi gerçekleştirilebilir.

| Rezerve Ettiğiniz Kitaplar // Ödünç Aldığınız Kitaplar |         |                |               |     |  |  |
|--------------------------------------------------------|---------|----------------|---------------|-----|--|--|
| O KITAP ADI                                            |         | REZERV TARÍHÍ  | ALACAĞI TARİH | SIL |  |  |
| 1 HOMEROS (GUL ILE SOYLEŞI)                            | I       | 31.12.2004     | 33.12.2004    |     |  |  |
| Rezerv                                                 | Sil Te  | mizle          |               |     |  |  |
|                                                        |         |                |               |     |  |  |
|                                                        |         |                |               |     |  |  |
| Sekil 15: Rezerve E                                    | dilen K | litapların gör | ünümü         |     |  |  |

Ayrıca Kullanıcı girişi yapan kişiler kütüphaneye kitap siparişinde bulunabilir. Bu siparişler kütüphanenin kitap alımlarında isteğe göre alınmaktadır.

## 8. GÖRÜŞ VE ÖNERİLER

Buradan kullanıcılar görüş ve önerilerini iletebilmektedir.

## 9. YÖNETİCİ GİRİŞİ

Bu kısımdan kütüphanedeki sorumlu kişiler girerek gerekli olan değişiklikleri yapabilmektedir. Yapılabilecek işlemler şöyle sıralanabilir. Veritabanı İşlemleri (Ekleme, Silme, Güncelleme), Sipariş edilen kitaplar, duyuru işlemleri (Ekleme, Silme, Güncelleme), Anket işlemleri, Yönetici İşlemleri (Ekleme, Silme, Güncelleme), Görüş ve Öneri İşlemleridir. Bu işlemleri yönetici girişi yaptıktan sonra sol taraftaki menü aracılığıyla yapılabilir.

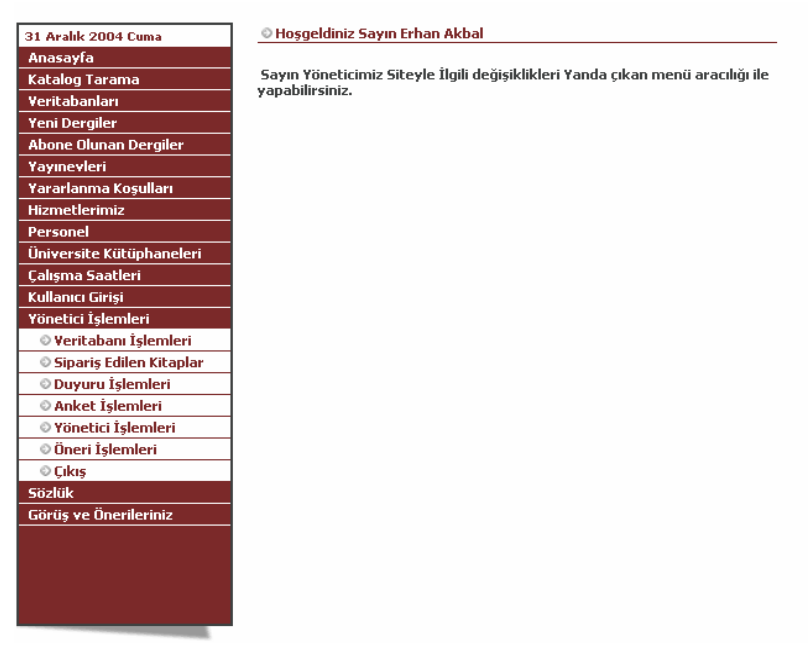

Şekil 16: Yönetici Girişinden Sonraki Görünüm

# 10. SÖZLÜK

Burada online kullanıcıların kullanabileceği İngilizce- Türkçe, Türkçe-İngilizce bir sözlük mevcuttur. Buradan kullanıcılar istedikleri kelimeleri web üzerinden aratabilmektedir. İster birebir bir kelimenin karşılığı istenirse benzer kelimeler aratılabilir.

| İNGİLİZCE KELİME GİR<br>(Submit in English Word)<br>TÜRKÇE KELİME GİR<br>(Submit in Turkish Word)                                                         | = • |  |  |  |  |  |  |
|----------------------------------------------------------------------------------------------------|-----|--|--|--|--|--|--|
| Arama Yap/Search<br>Arama ipuçları: Eğer aramayı (=) ile yaparsanız, aradığınız kelimenin tam sonucunu bulur                                              |     |  |  |  |  |  |  |
| <u>Aramayı (BENZER/LIKE) seçenegi ile yaparsanız, yazdığını kelime veya</u><br><u>hecenin bulunduğu bütün kelime ve kelime guruplarını sonuçlandırır.</u> |     |  |  |  |  |  |  |

Not: Türkçe-İngilizce aramalarda Türkçe fiil yazacaksanız mastar ekleri(-mek, -mak) kullanmayın.

Şekil 17: Sözlük